## Οδηγίες για την πρώτη γραφική παράσταση

(από το αρχείο Copy of Φινοκαλία θερμοκρασία μηνιαίες τιμές 2004 – 2023)

- Φτιάξτε στην Επιφάνεια εργασίας ένα Φάκελο με το όνομα CLIMADEMY, για να αποθηκεύσετε εκεί τα αρχεία που θα κατεβάσουμε.
- "Πηγαίνετε" στο eclass, "μπείτε" στο σχολείο μας: 3° Γυμνάσιο Ηρακλείου και στη Φυσική Γ τάξης.
- "Μπείτε" στα «Εγγραφα» και από κει στο Φάκελο CLIMADEMY
- Από τον Φάκελο CLIMADEMY, κατεβάστε στον φάκελο που φτιάξατε τα αρχεία excel βρίσκονται εκεί.

Ανοίξτε το αρχείο με το όνομα: Copy of Φινοκαλία θερμοκρασία μηνιαίες τιμές 2004 - 2023

Παρουσιάζει τις μετρήσεις από τον Ιανουάριο του 2004 έως τον Δεκέμβριο του 2023 (συνολικά 20 έτη) για τη μέση θερμοκρασία κάθε μήνα.

Πάμε να δημιουργήσουμε μια γραφική παράσταση χρησιμοποιώντας αυτές τις μετρήσεις:

Μαρκάρετε τις δύο πρώτες στήλες με τα δεδομένα

— Από την καρτέλα "Insert", επιλέξτε γραφική παράσταση (x,y)

|                                                                                                    | Colu  |
|----------------------------------------------------------------------------------------------------|-------|
| Charts 🗔 Tours                                                                                                    | Spark |
| Insert Scatter (X, Y) or Bubble Chart   Use this chart type to show the   relationship between sets of values.   Click the arrow to see the different   types of scatter and bubble charts   available and pause the pointer on   the icons to see a preview in your   document. | N     |

## — Και από τις επιλογές που ανοίγει καλύτερα πάρτε "Scatter with Straight Lines and Markers"

| 'eople Graph | Recommended<br>Charts C              | • <u>⊡</u> • ★ •<br>ha Scatter | PivotChart 3D<br>• Map                                                                                                    | Line Column Win/<br>Loss<br>Sparklines | Slicer Timeline<br>Filters | Hyper<br>Link |
|--------------|--------------------------------------|--------------------------------|----------------------------------------------------------------------------------------------------|----------------------------------------|----------------------------|---------------|
|              | J                                    |                                | catter with Straigh<br>se this chart type to<br>Compare at least tw<br>airs of data.<br>se it when:<br>There are few data p<br>The data represents<br>leasurements. | N O                                    | P                          | Q             |
|              | 30.0<br>25.0<br>20.0<br>15.0<br>10.0 |                                | Chart Tit                                                                                                    | le                                     |                            |               |
|              | 0.0<br>Ioux-1998                     | Iav-2004 Ia                    | ουλ-2009 Δεκ-                                                                                                    | 2014 Ιουν-2020 Δε                      | k-2025                     |               |

Έχετε την γραφική παράσταση που προκύπτει: Θερμοκρασίες από Ιανουάριο 2004 έως Δεκέμβριο 2023.

Έχει ανοίξει η καρτέλα "Design".....

επιλέξτε το "Quick Layout".....

και από εκεί επιλέξτε την επιλογή Linear (το κουτάκι με τα διάσπαρτα σημεία στη γραφική και την βέλτιστη ευθεία που προκύπτει από αυτά τα σημεία)

|                |                   |                    |                                          |                   |                | <b>a</b> 7. |              | Ļ             |        | 0 |  |
|----------------|-------------------|--------------------|------------------------------------------|-------------------|----------------|-------------|--------------|---------------|--------|---|--|
| -              | lome              | Insert             | Page Layou                               | it Formulas       | Data           | Review      | View         | Design        | Format | Ŷ |  |
|                |                   |                    | gatetetetetetetetetetetetetetetetetetete | granistati        | - statistately |             |              | SEMENTA       |        |   |  |
| rt<br>Ŧ        | Quick<br>Layout * | Change<br>Colors * |                                          | - Saferdad filles |                |             | olealistadi. | fallsdarfelds |        |   |  |
| La             |                   | 0- 0-              | Layout 3                                 | Chart Styles      |                |             |              |               |        |   |  |
| ٨ŕ             |                   |                    |                                          | С                 | D              | E           | F            | G             | Н      |   |  |
| β              |                   |                    |                                          |                   |                |             |              |               |        |   |  |
| p<br>xï-<br>iv |                   |                    |                                          |                   |                |             |              |               |        |   |  |
| IV.            | 2004              | 2                  |                                          |                   |                |             |              |               |        | - |  |

## Πρέπει να πάρετε την ακόλουθη Γραφική:

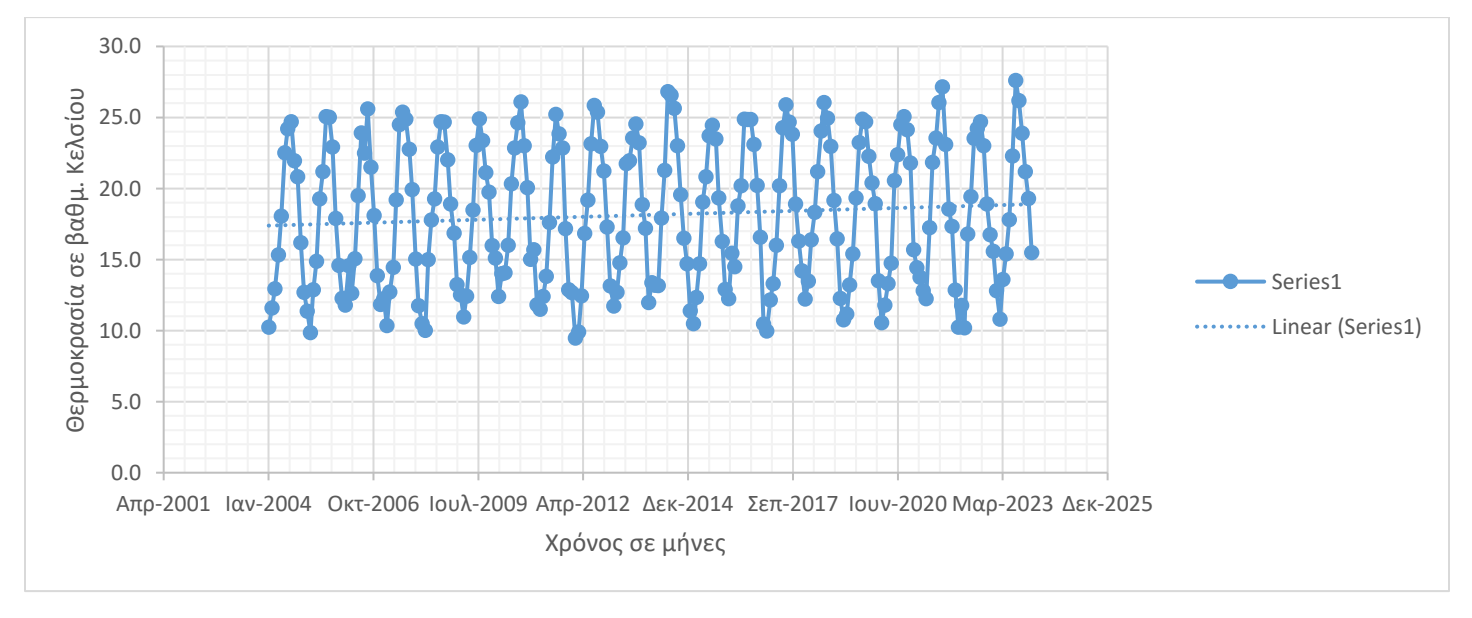

Tips: Μεγαλώστε το μήκος της γραφικής παράστασης και βάλτε τίτλους στους άξονες.

## Συζήτηση: Τι παρατηρούμε εδώ;